## การสมัครขอรับทุนการศึกษา

๑. เลือกเมนู Scholarship เพื่อเข้าหน้าระบบสมัครขอรับทุนการศึกษา

|   | KU SRC                                    |                                |
|---|-------------------------------------------|--------------------------------|
|   | กองบริหารวิชาการและนิสัต มก<br>oaskni<br> | . ศราช.<br>💄 Sign In for Admin |
|   | Admin Dashboar                            | ď                              |
|   | 730                                       | 1898                           |
|   | Motorcycle                                | Borrow                         |
|   | 🔊 ลงทะเบียนยานพาหนะ                       | ➡ยืนยันกองทุน กรอ./<br>กยศ.    |
| 6 | 135                                       | Wait                           |
|   | Scholarship                               | Wait                           |

๒. เลือกเมนู Scholarship เพื่อสมัครขอรับทุนการศึกษา

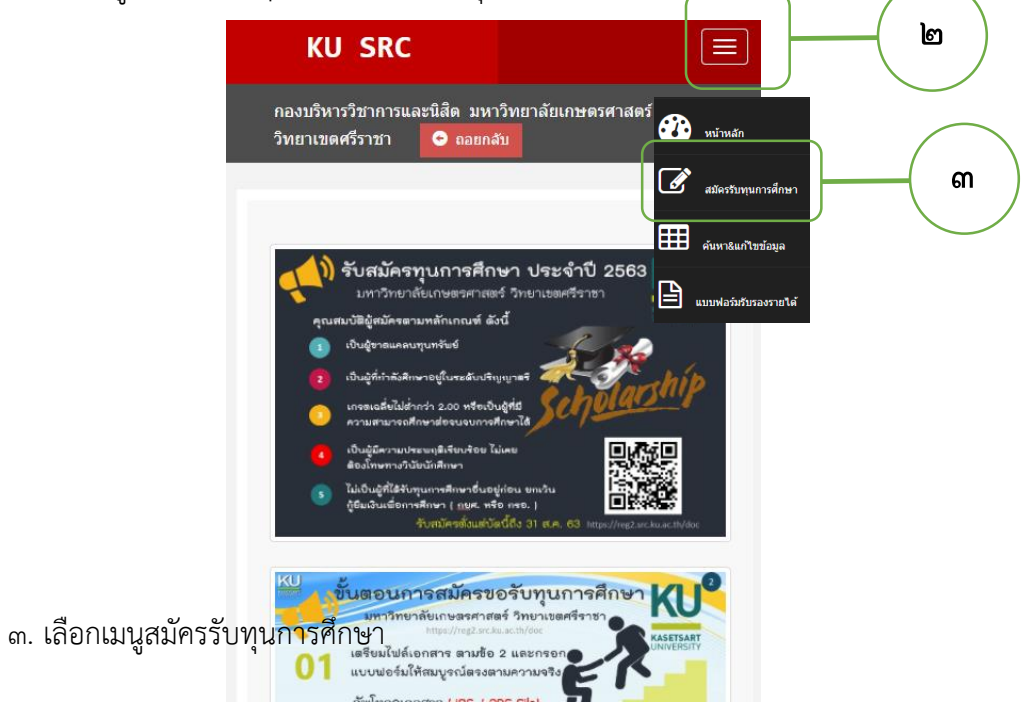

๙. กรอกแบบฟอร์มสมัครเข้ารับทุนการศึกษา

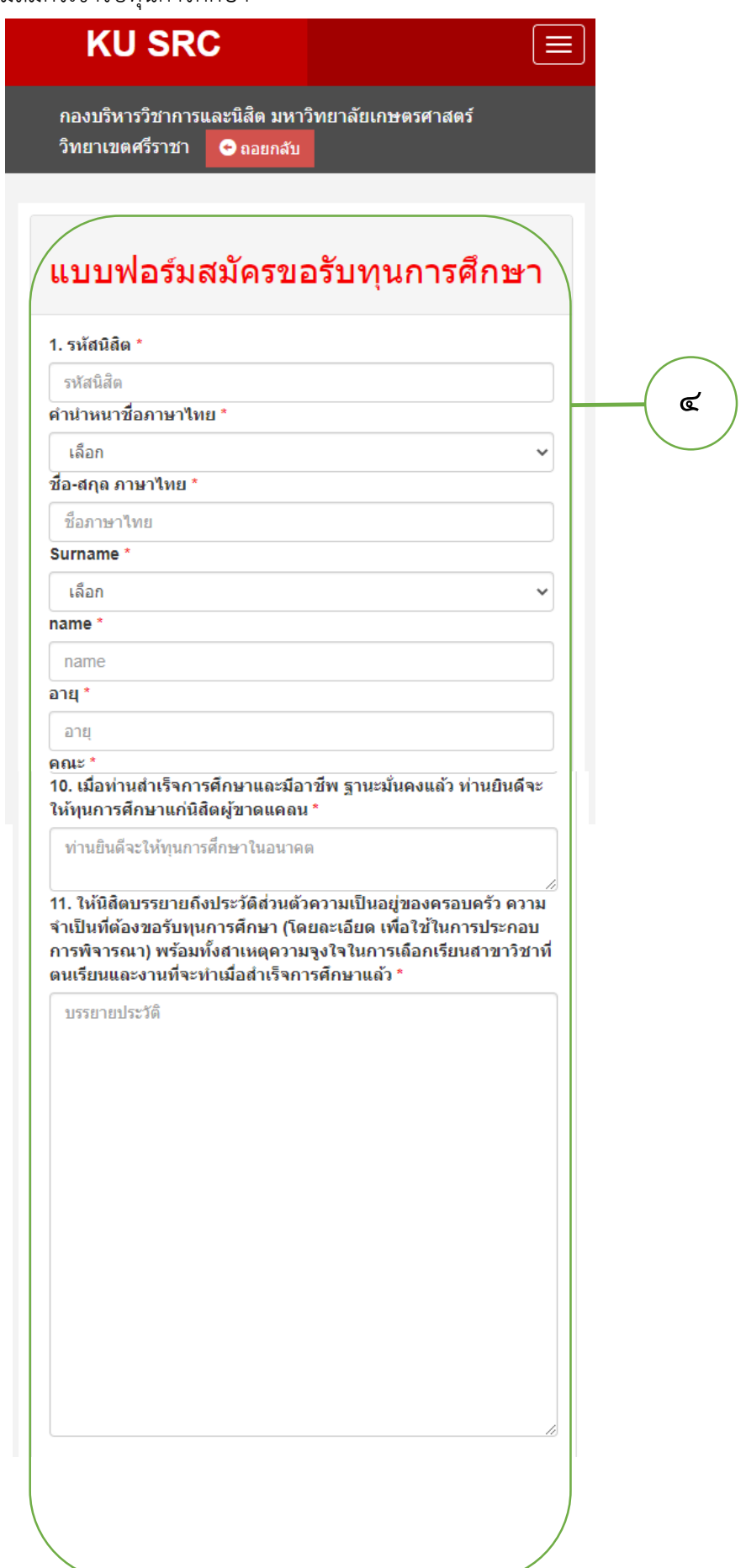

๕. คลิกบันทึกการสมัคร "SAVE"

## 12. เอกสารประกอบ (ให้นิสิตUpload ไฟล์เพิ่มเติมภายหลัง จากบันทึกแล้ว)

- สำเนาทะเบียนบ้านของผู้สมัคร
- สำเนาบัตรประจำตัวประชาชนผู้สมัครและบิดามารดาหรือผู้ปกครอง (ให้อยู่ไฟล์เดียวกัน)
- ใบรายงานผลการศึกษา สำหรับนิสิตแรกเข้า ใช้ใบ ปพ (สามารถ Save เป็น PDF จากหน้าระบบ สารสนเทศนิสิต)
- หนังสือรับรองรายได้ผู้ปกครอง และภาพถ่ายบ้านพักอาศัย / ร้านค้าประกอบอาชีพ

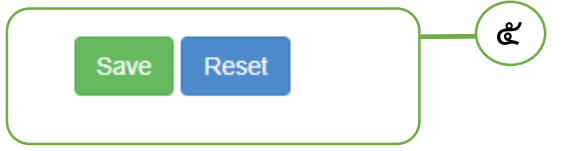

๖. หลังจากนั้นให้นิสิต คัดลอกคำเชิญส่งผ่านแอพพลิเคชั่น Line หรือ Message box ให้ อาจารย์ที่ปรึกษารับรอง

| KU SRC                 |            |                                           |                     |                       |                                                  |                 |                 |            |                      | กองบริหารวิชาการและนิสิต มหาวิทยาลัยเกษตรศาสตร์ วิทยาเขตศรีราช                                                                                                    | 🕒 ถอยกลับ      |
|------------------------|------------|-------------------------------------------|---------------------|-----------------------|--------------------------------------------------|-----------------|-----------------|------------|----------------------|----------------------------------------------------------------------------------------------------|----------------|
|                        | <b>5</b> - | <b>ายชื่อผู้ข</b><br><sup>330202737</sup> | อรับ                | ทุนการ                | ศึกษา                                            |                 |                 |            |                      |                                                                                                    | Q              |
| 🕐 หน่าหลัก             | #          | รหัสนิสิต                                 | ชื่อ-<br>สกุล       | สาขา                  | ประเภท                                           | ทะเบียน<br>บ้าน | บัตร<br>ประชาชน | ใบ<br>เกรด | รับรอง<br>ราย<br>ได้ | <u>อ.ที่ปรีกษารับรอง</u> ปรับ                                                                                                    | ปรุงข้อมูล     |
| สมัครรับทุนการศึกษา    | 1          | 6330202737                                | ห้ทยา<br>สาย<br>ทอง | เทคโนโลยี<br>สารสนเทศ | ทุนมหาวิทยาลัย<br>เกษตรศาสตร์<br>วิทยาเขตศรีราชา | ×               | ×               | ×          | ×                    | สุดลอก Ur/QR นี่ส่งให้อาจารย์ที่บริกษารับรอง<br>เรียน คร. วีระยุทธ ทีมหากรณ์ กรุณาคลิก link /scan Qr นี่เพื่อวับรอง นาง<br>สาวหันกา สาของ ซึ่งได้ดีและสังงงออนเกวร์ติดหากมาวิทยาสต | bload เอกสาร 🛈 |
| สันหา&Upload เอกสาร    |            |                                           |                     |                       |                                                  |                 |                 |            |                      | newsការតំបី រ៉ាមបាយមកទីវាមា<br>https://tinyuri.com/y3adgd94                                                                                                    |                |
| 🖹 แบบฟอร์มรับรองรายใต้ |            |                                           |                     |                       |                                                  |                 |                 |            |                      |                                                                                                    | <b>-</b> (b)   |
|                        |            |                                           |                     |                       |                                                  |                 |                 |            |                      | <b>โปโวหรือมีชื่ย</b><br>ทำสำเนาการเชิญ (Copy text)                                                                                                    | $\smile$       |

๗. การ Upload เอกสารเพิ่มเติม ให้นิสิตคลิกปุ่ม "Upload เอกสาร"

| 5 <b>7</b> £          | บ <b>ชื่อผู้ข</b><br><sub>0202737</sub> | อรับเ                                | oonicustere enablike enablike enab<br>enablike enablike enablike enablike enablike enablike enablike enablike enablike enablike enablike enablike enablike enablike enablike enablike enablike enablike enablike enablike enablike enablike enablike enablike enablike enablike enablike enablike enablike enablike enablike enablike enablike ena<br>enablike enablike enablike enablike enablike enablike enablike enablike enablike enablike enablike enablike enablike enablike enablike enablike enablike enablike enablike enablike enablike enablike enablike enablike enablike enablike | เขาสัยเกษตรศาสตร์ วิทยาเขตศรีราชา O กลยกลับ                                                 |
|-----------------------|-----------------------------------------|--------------------------------------|----------------------------------------------------------------------------------------------------|---------------------------------------------------------------------------------------------|
| # <del>.</del><br>1 6 | รษัสมิติด<br>5330202737                 | ชื่อ-<br>สกุด<br>หัทยา<br>สาย<br>ทอง | โประการสร้างชา         เรียน พร.รัรบุบุธ พิมพร.ศรณ์ที่ปรีก<br>พันธาสายสร้างชา           โประการสร้างชา         เรียน พร.รัรบุบุธ พิมพร.ศรณ์ กรุณาคลิก 1<br>พันธาสายสร้างชา           ไประการสร้างชา         เรียน พร.รัรบุบุธ พิมพร.ศรณ์ กรุณาคลิก 1<br>พันธาสายสร้างชา           ไประการสร้างชา         เรียน พร.รัรบุบุธ พิมพร.ศรณ์ กรุณาคลิก 1           ไประการสร้างชา         เปรียน พร.รัรบุบุธ พิมพร.ศรณ์ กรุณาคลิก 1           ไประการสร้างชา         เปรียน พร.รัรบุบุธ เปรียน พร.รัรบุบุธ พิมพร.ศรณ์ กรุณาคลิก 1           เปรียน พร.รัรบุบุธ เปรียน พร.รัรบุบุธ เรียน พร.รัรบุบุธ เปรียน พร.รัรบุบุธ เปรียน พร.รัรบุบุธ เปรียน พร.รัรบุบุธ เปรียน พร.รัรบุบุบุบุธ เปรียน พร.รัรบุบุธ เปรียน พร.รัรบุบุน พร.รัรบุบุบุน พร.รัรบุบุน พร.รัรบุบุน พร.รัรบุบุน พร.รัรบุบุน พร.รัรบุบุน พร.รัรบุบุน พร.รัรบุบุน พร.รัรบุบุน พร.รัรบุบุน พร.รัรบุน พร.รัรบุน พร.รัรบุน พร.รัรบุน พร.รัรบุน พร.รัรบุน พร.รัรบุบุน พร.รัรบุน พร.รัรบุน พร.รัรบุน พร.รัรบุนุน พร.รัรบุน พร.รัรบุน พร.รัรบุน พร.รัรบุน พร.รัรบุน พร.รัรบุ                                                                                                    | ปรับปรุงขัลมุล<br>Upload แลกสาร O<br>คk/scan Or นี้เพื่อร้าง<br>สึกษาอาหาวิทยาสองกษณรศาสตร์ |

## Login เข้าสู่ระบบโดยใช้ Account Nontri

| ารดาได     | รบผลกระทบอน ๆ ระ   | ц                   |                     |                         |                                                                                                   |
|------------|--------------------|---------------------|---------------------|-------------------------|---------------------------------------------------------------------------------------------------|
| ไม่ได้ไป   | ขายของตามตลาดเนื่อ | งด้วยสถานการณ์โควิด | เ ทำให้ไม่มีรายได้  |                         |                                                                                                   |
| ถานภาพ     | เสมรสของบิดา มารด  | จา *                |                     |                         |                                                                                                   |
| อยู่ด้วยก  | ัน                 |                     |                     |                         | <ul> <li>12. เอกสารประกอบ</li> </ul>                                                              |
| ยกกันอยุ   | ุ่เพราะ            |                     |                     |                         | สำเนาทะเบียนบ้านของผู้สมัคร                                                                       |
| พี่น้องร่ว | มบิดา มารดา จำนวน  | เกี่คน *            |                     |                         | Choose File No file chosen                                                                        |
| 3          |                    |                     |                     |                         | สำเนาบัตรประจำตัวประชาชนผู้สมัครและบิดามารดาหรือผู้ปกครอง (ให้อยู่ไฟล์ได้ยวกัน)                   |
| . มีพี่น้อ | เงร่วมบิดา มารดา   | เรียงตามลำดับดัง    | นี้ รวมผู้สมัครด้วย |                         | Choose File No file chosen                                                                        |
| ลำดับ      | ชื่อสกุล           | ระดับการศึกษา       | อาชีพ               | สถานประกอบ<br>การ/ศึกษา | ใบรายงานผลการศึกษา สำหรับนิสิตแรกเข้า 1 ใช้ใบ ปพ (สามารถ Save เป็น PDF จากหน้าร<br>สารสนเทศนิลิต) |
| 1          | นางสาวอาวิกา       | ຈນປรີญญาตรี         | รับจ้าง             | เนอร์สเซอรี่            | Choose File No file chosen                                                                        |
| 2          | นายฉัดรชัย สา      | ปวสไฟฟ้า            | รับจ้าง             | บริษัทรับเหมาก          | ใบรับรองและรูปบ้านพักอาศัยหรือร้านค้าประกอบอาชีพ<br>Choose File No file chosen                    |
|            |                    |                     |                     |                         |                                                                                                   |
| 3          | นางสาวหัทยา        | กำลังศึกษาปี1       | กำลังศึกษาอยู่ไ     | ม.เกษตรศาสต             |                                                                                                   |

๙. คลิกเลือกไฟล์ แล้วกดปุ่ม Save